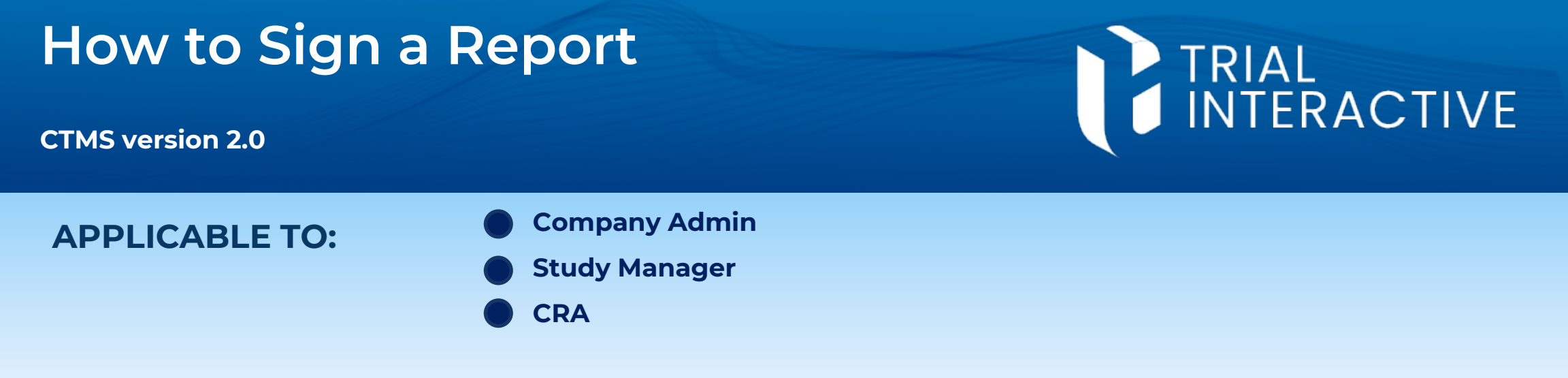

**Note:** This process may vary depending upon which electronic signature vendor is being used for your specific environment. However, the steps for sending the document for signature are broadly applicable across vendors.

If you are signing a document that someone else has sent to you, skip to step 4.

## 1 Open the visit report. Image: Complete Complete Complet

2 Press Send document for eSignature.

**3** Ensure that all required signatories are added to the process by moving them to the right side of the window and press **OK.** 

| nd For ESignature                  |        |    |                        |            |          | × |
|------------------------------------|--------|----|------------------------|------------|----------|---|
| Signature Type 💿 Parallel 🛛 Serial |        |    |                        |            |          |   |
| Search                             |        | 0  | 2 columns              |            |          |   |
|                                    |        | ч. | Name Signer Role Title |            | Title    |   |
| Name                               | Title  |    | CSM3@ti.com            | Reviewer 🔻 | Reviewer |   |
| CRA3@ti.com                        | Author |    | CRA3@ti.com            | Author 🔻   | Author   |   |
|                                    |        |    |                        |            |          |   |

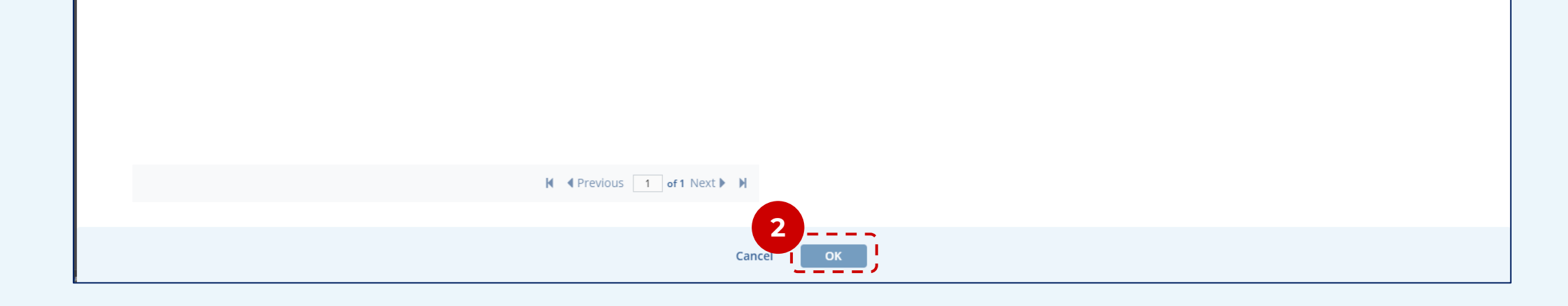

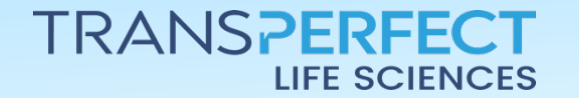

July 2024 Page 1 of 2

## How to Sign a Report

## CTMS version 2.0

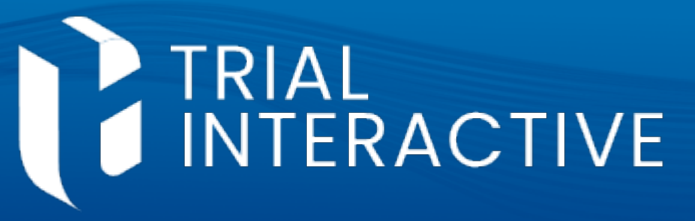

4 Once the screen loads, press Sign Document.

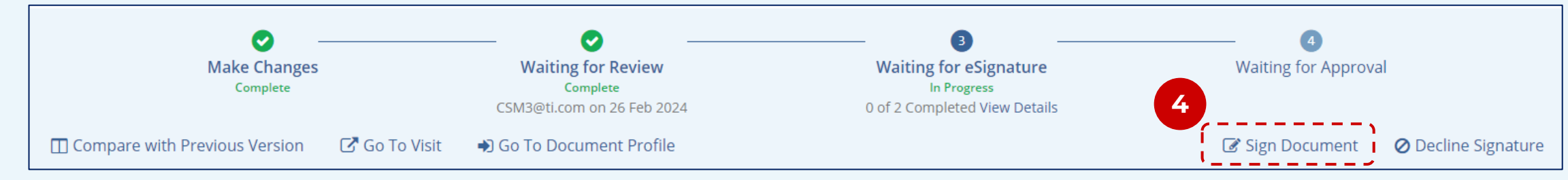

5 Provide a reason for signing and press **Sign Document** 

| Sign Document                   |
|---------------------------------|
| Reasons*                        |
| I have reviewed this document 🔹 |
| Comments                        |
|                                 |
|                                 |
|                                 |
| 5                               |
| Cancel Sign Document            |

6 Enter your system access credentials and press **OK** to complete the signature process.

| Please Pro | ovide Your Credentials | × |
|------------|------------------------|---|
| Username   | *                      |   |
| Decement   |                        |   |
| Password   | •                      |   |
| L          | 6                      |   |
|            | Cancel OK              | ) |

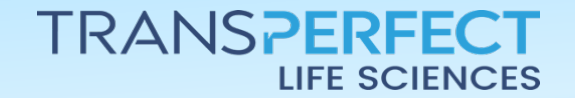

June 2024 Page 2 of 2